# 座標付写真(EXIFファイル)の読込み

座標付の写真(EXIFファイル)を読込み、地図上で移動や拡大縮小が行えます。 ただし、地図上で移動しても実際のEXIFファイルの座標は変更されません。 読込まれた写真(EXIFファイル)の撮影位置(レイヤ「EXIF」)との引き出し線は表示されません。 20200820Ver.22.1.0.1 より可能な機能となります。<u>それ以前のバージョンにこちらの機能はありません。</u>

1 座標付の写真を用意します。その写真を山守くんLiteで読み込んだ後に移動すると地図上で表示 できなくなるので格納先はご注意ください。

[ファイル]ー[プロジェクト管理]ー[背景地図を開く]ー[EXIFファイル]をクリックします。

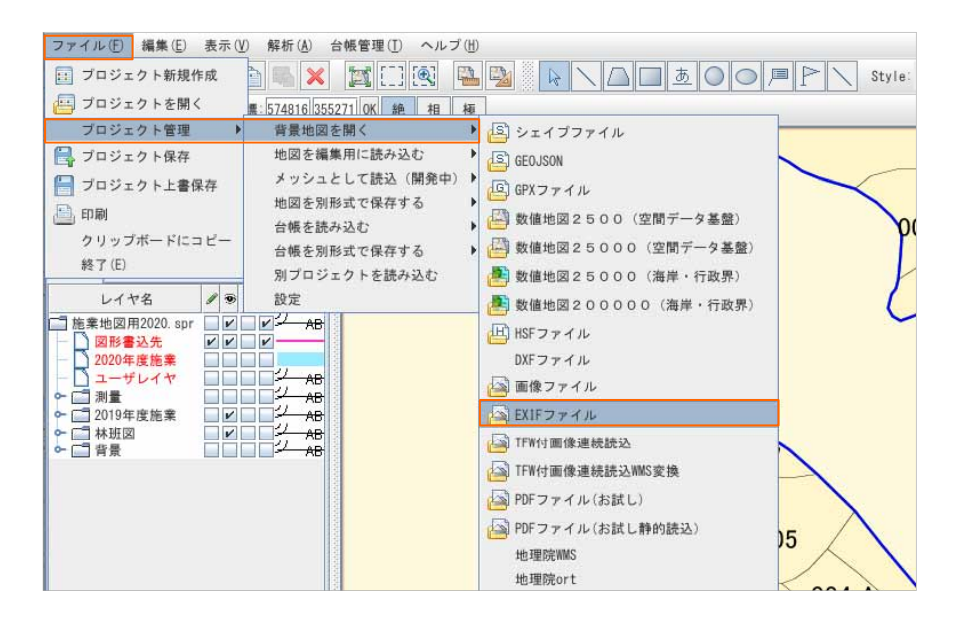

2 [EXIFファイルを開く]ウィンドウが開くので、座標付きの写真を選択し、[開く]をクリックします。
例:ファイル[V0240024.JPG]を読込みます。

| 2 EXIFファイルを開く        |                |   |       |  |
|----------------------|----------------|---|-------|--|
| ファイルの場所( <u>l</u> ): | TESTデータ (EXIF) | - | a 🖯 C |  |
| ) V0240024. JPG      |                |   |       |  |
|                      |                |   |       |  |
|                      |                |   |       |  |
|                      |                |   |       |  |
|                      |                |   |       |  |
|                      |                |   |       |  |
| 7ァイル名 (10):          | V0240024. JPG  |   |       |  |

## 3 写真が読込めたことを確認します。

レイヤは、「EXIF」「EXIFIMAGE」の2レイヤが作成されます。

- ・レイヤ「EXIF」 → 座標データ(デフォルトでは「◎」で表示され移動できません)
- ・レイヤ「EXIFIMAGE」 → 写真データ(移動や拡大・縮小が可能です)

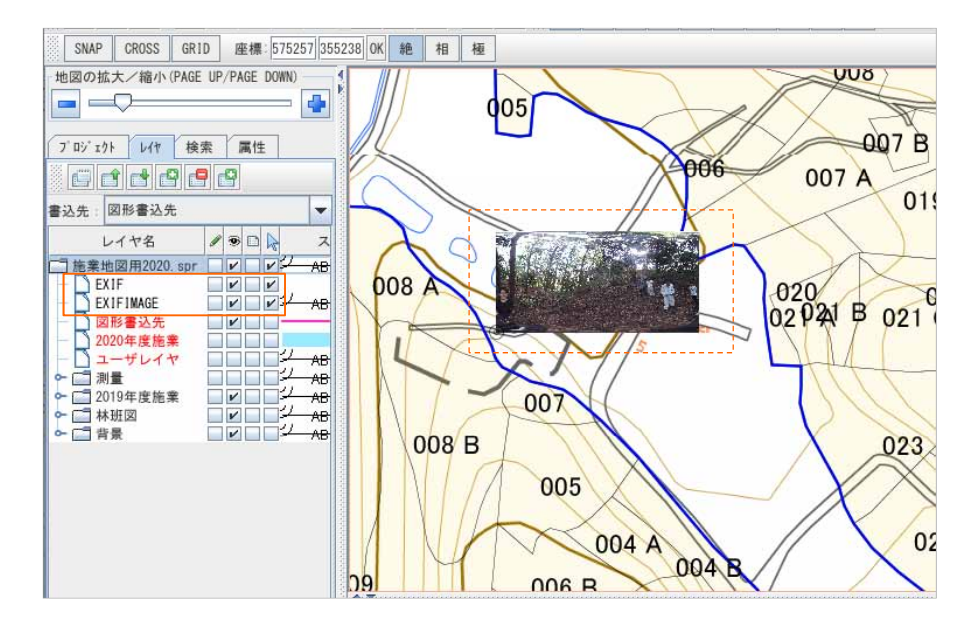

4 地図上に読込んだ座標付写真データは、表示位置、拡大・縮小などの編集後の保存が可能です。 移動や拡大・縮小は次ページ以降を参照してください。

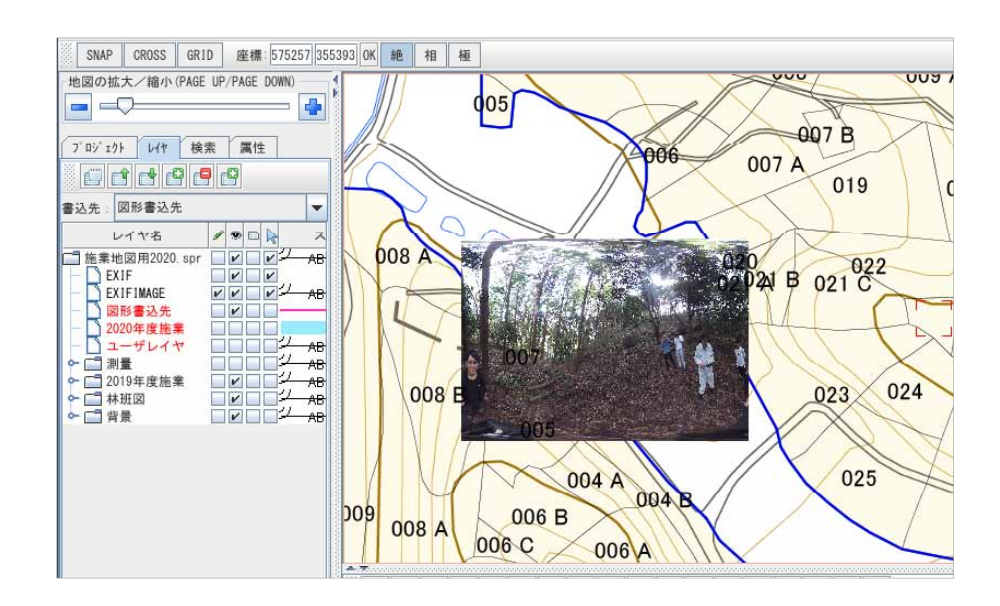

#### 座標付写真の移動

1 レイヤ「EXIFIMAGE」の編集可能フラグにチェックを入れて、地図上の写真をクリックし、選択状態にします。また、地図上で右クリック[メニューバー]の[移動]→[移動(2点間指定)]をクリックします。

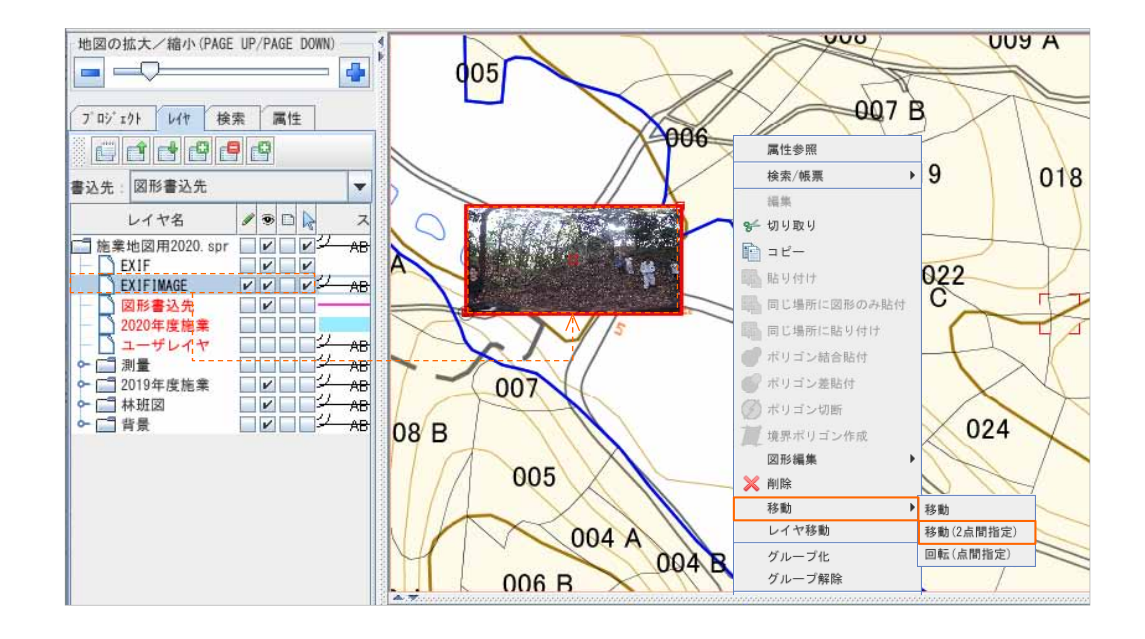

2 写真をマウスで ①ドラッグし、②移動先でもう一度クリックすることで移動が行えます。

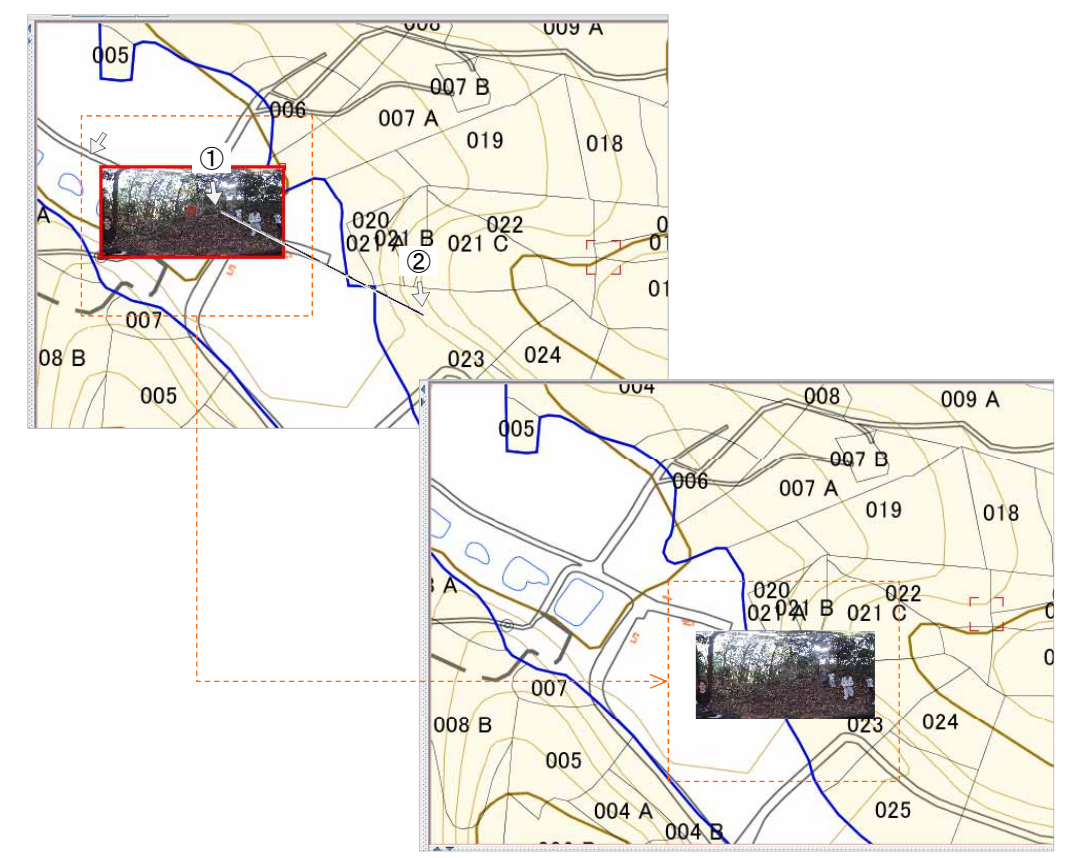

#### 座標付写真の拡大・縮小

1 レイヤ「EXIFIMAGE」の編集可能フラグにチェックを入れて、地図上の写真をクリックし、選択状態にします。また、地図上で右クリック[メニューバー]の[移動]→[移動]をクリックします。

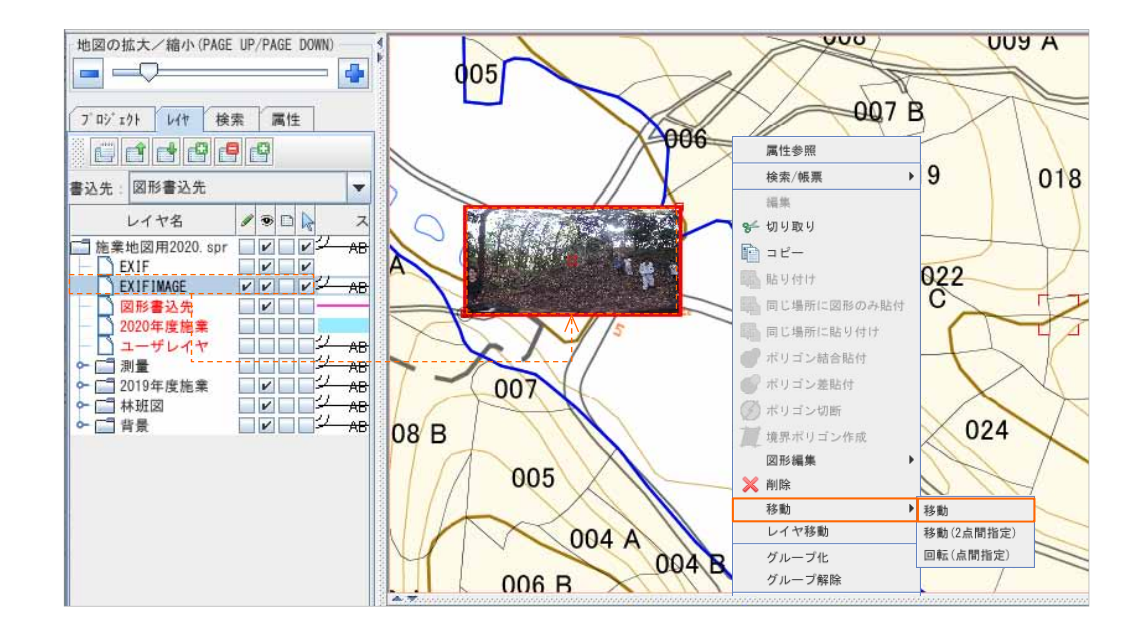

2 小さい赤枠をマウスで掴み、マウスドラッグすことで拡大縮小が行えます。

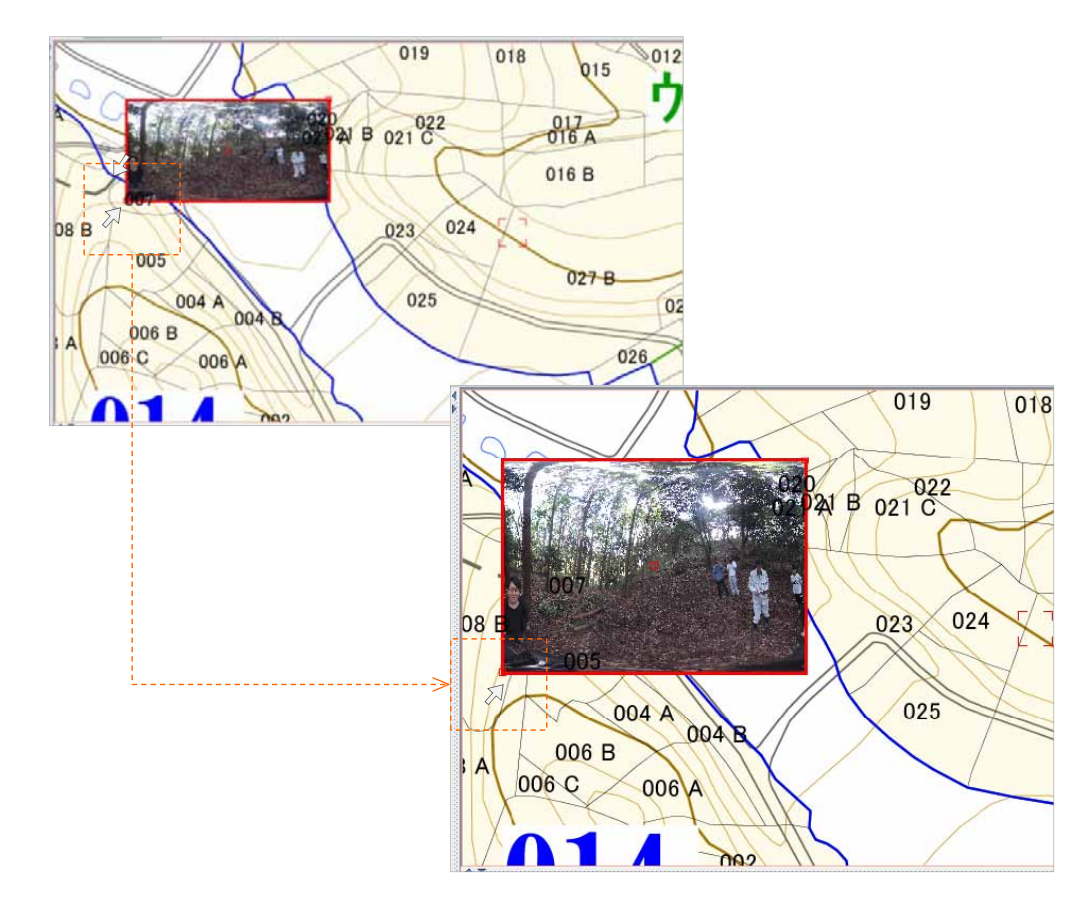

### 座標付写真の削除

 [プロジェクト]タブをクリックします。削除する座標付写真を選択します。同名で2データあるので 両方を選択し、[削除]をクリックします。[Question]ウィンドウで[はい]、[Information]ウィンドウで[OK] をクリックします。

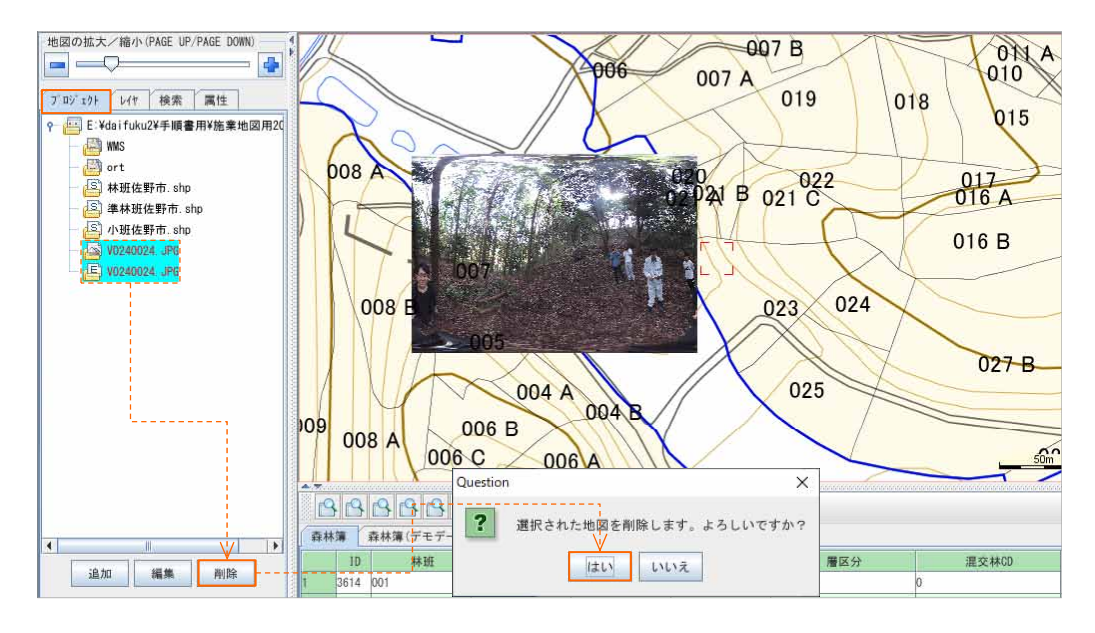

2 座標付写真が地図上から削除され、[プロジェクト]タブと[レイヤ]タブからも表示が削除されます。

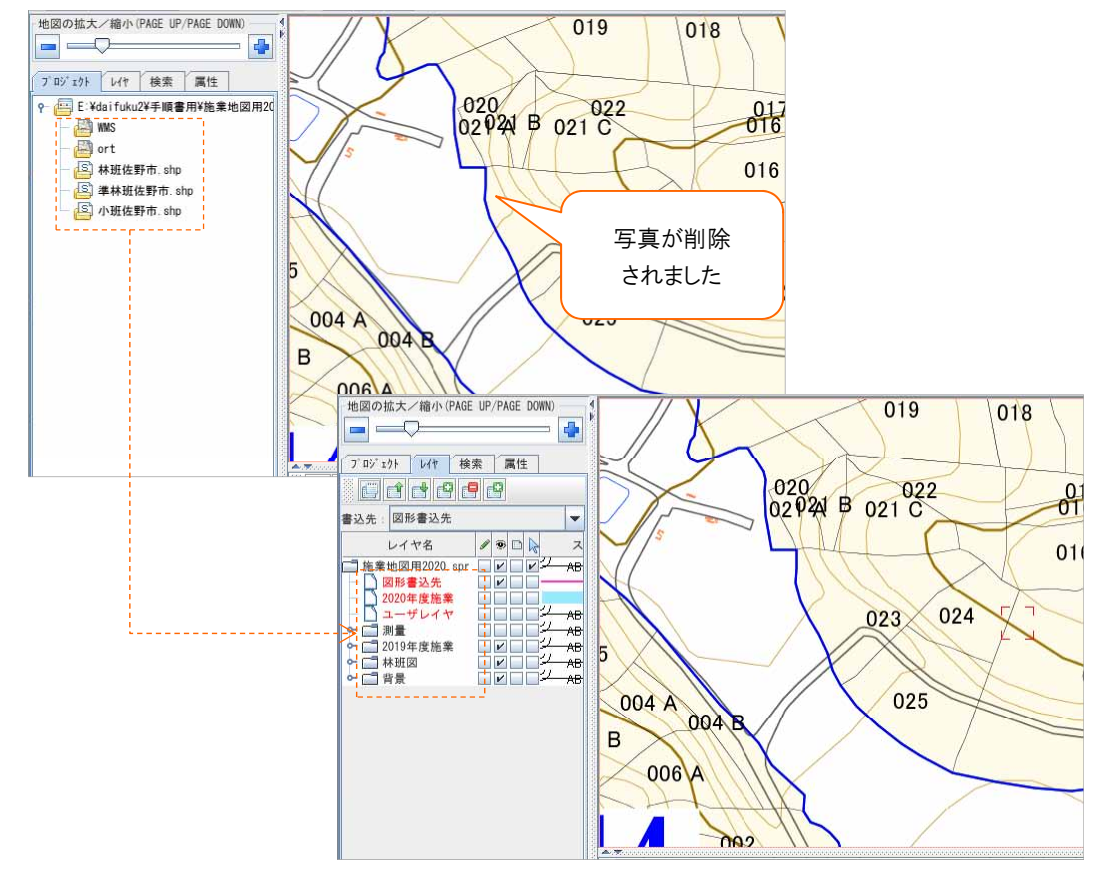